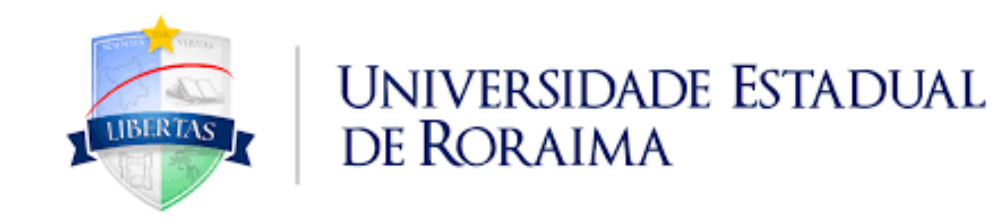

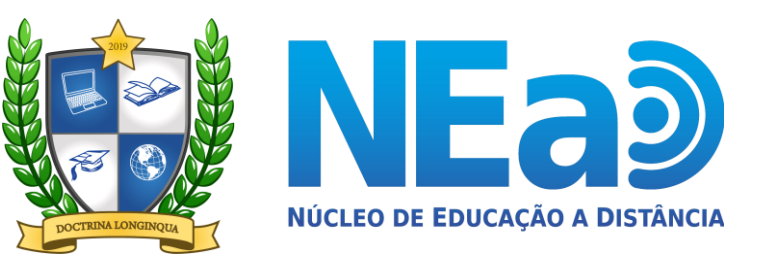

TUTORIAL AVA-UERR Manual do Aluno

# "COMO RECUPERAR A SUA SENHA -DISCIPLINAS EAD"

**CONTATOS NEAD:** <u>secretaria.nead@uerr.edu.br</u> ou (95) 98412-2741

Shine was

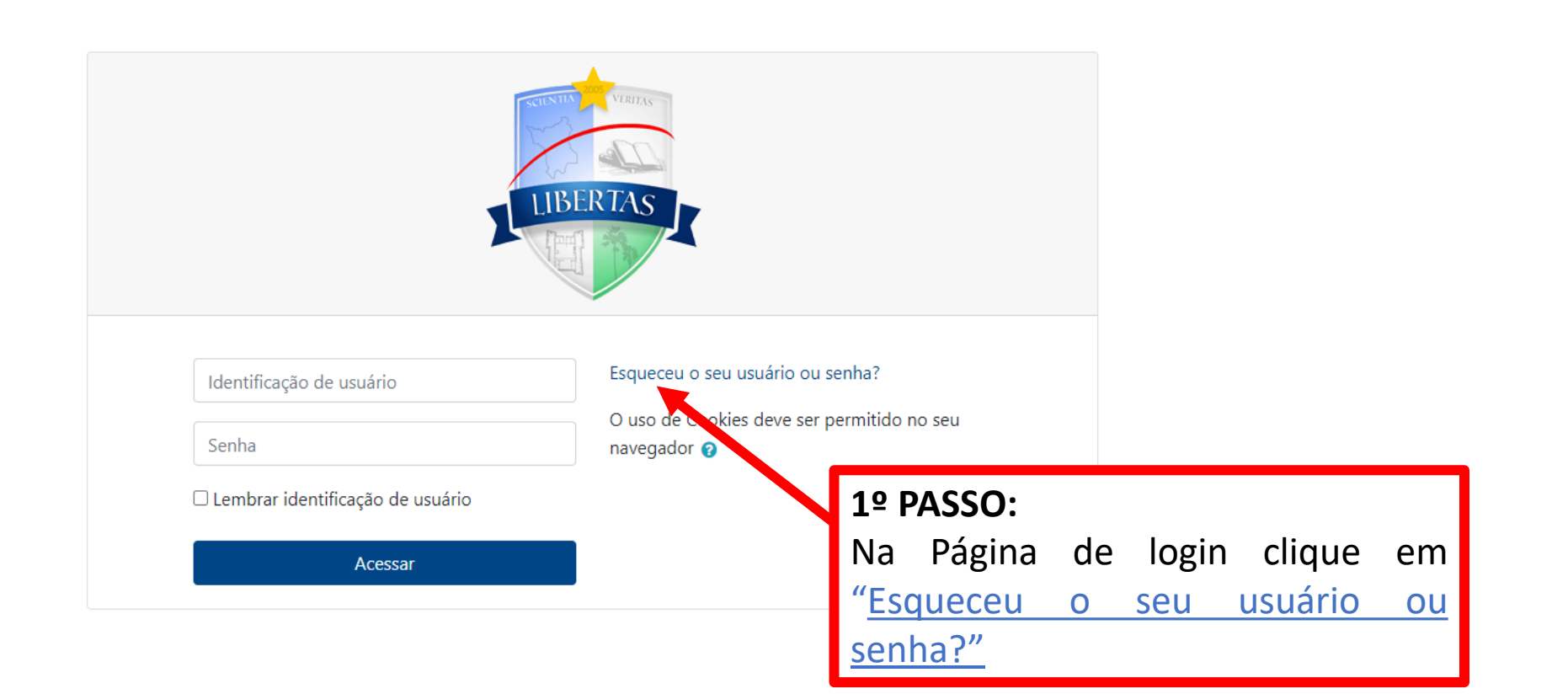

#### <u>Página inicial</u> Basuma da ratar

<u>Resumo de retenção de dados</u> <u>Obter o aplicativo para dispositivos móveis</u>

#### Contato

Núcleo de Educação a Distância e-mail: secretaria.nead@uerr.edu.br

#### Endereço

Universidade Estadual de Roraima Rua sete de setembro, nº 231 - Canarinho × +

# NEaD - Universidade Estadual de Roraima

Página inicial / Acessar / Senha esquecida

Para redefinir sua senha, preencha seu usuário ou seu email abaixo. Se sua conta for encontrada no banco de dados, um email será enviado para seu endereço de email, com as instruções sobre como restabelecer seu acesso.

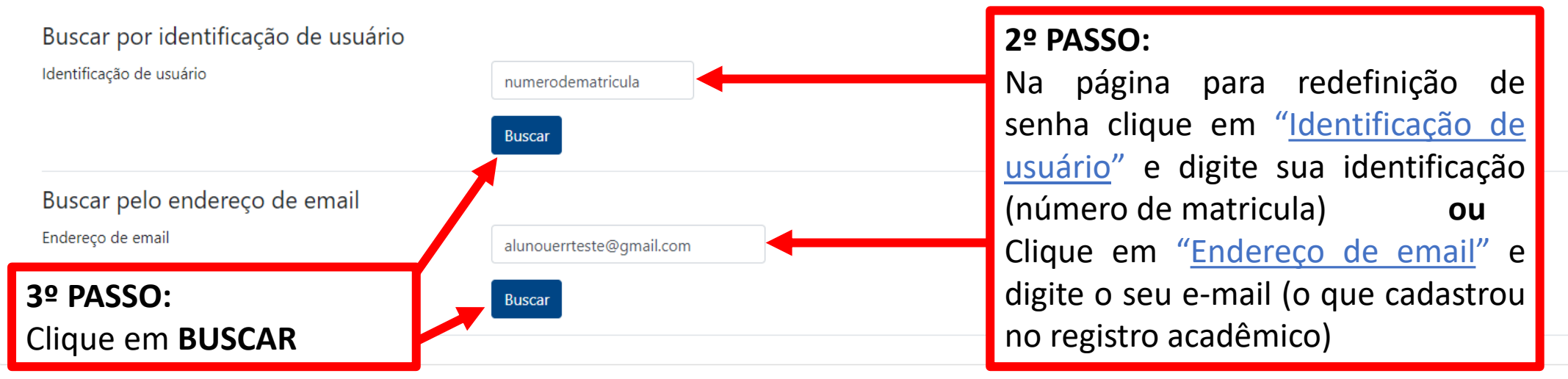

#### <u>Página inicial</u> <u>Resumo de retenção de dados</u> <u>Obter o aplicativo para dispositivos móveis</u> **Contato** Núcleo de Educação a Distância e-mail: secretaria.nead@uerr.edu.br

#### Endereço

Universidade Estadual de Roraima Rua sete de setembro, nº 231 - Canarinho

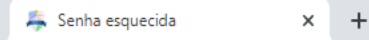

Você ainda não se identificou.

## NEaD - Universidade Estadual de Roraima

Página inicial / Acessar / Senha esquecida

Se o usuário e o email estiverem corretos um email deve ter sido enviado a você.

Este email contém fáceis instruções para confirmar e completar a alteração de senha. Em caso de dificuldades, contate o administrador do site.

Continuar

## 4º PASSO:

Após clicar o botão de Busca, esta mensagem será exibida. Clique em **CONTINUAR.** 

#### <u>Página inicial</u> <u>Resumo de retenção de dados</u> <u>Obter o aplicativo para dispositivos móveis</u> **Contato** Núcleo de Educação a Distância e-mail: secretaria.nead@uerr.edu.br

#### Endereço

Universidade Estadual de Roraima <u>Rua sete d</u>e setembro, nº 231 - Canarinho

-

🔶 C 🛯 accounts.google.com/signin/v2/identifier?service=mail&passive=true&rm=false&continue=https%3A%2F%2Fmail.google.com%2Fmail%2F&ss=1&scc=1&ltmpl=default&lt... 🖄 🛧 🔮

### 5º PASSO:

Em seu navegador vá ate seu e-mail.

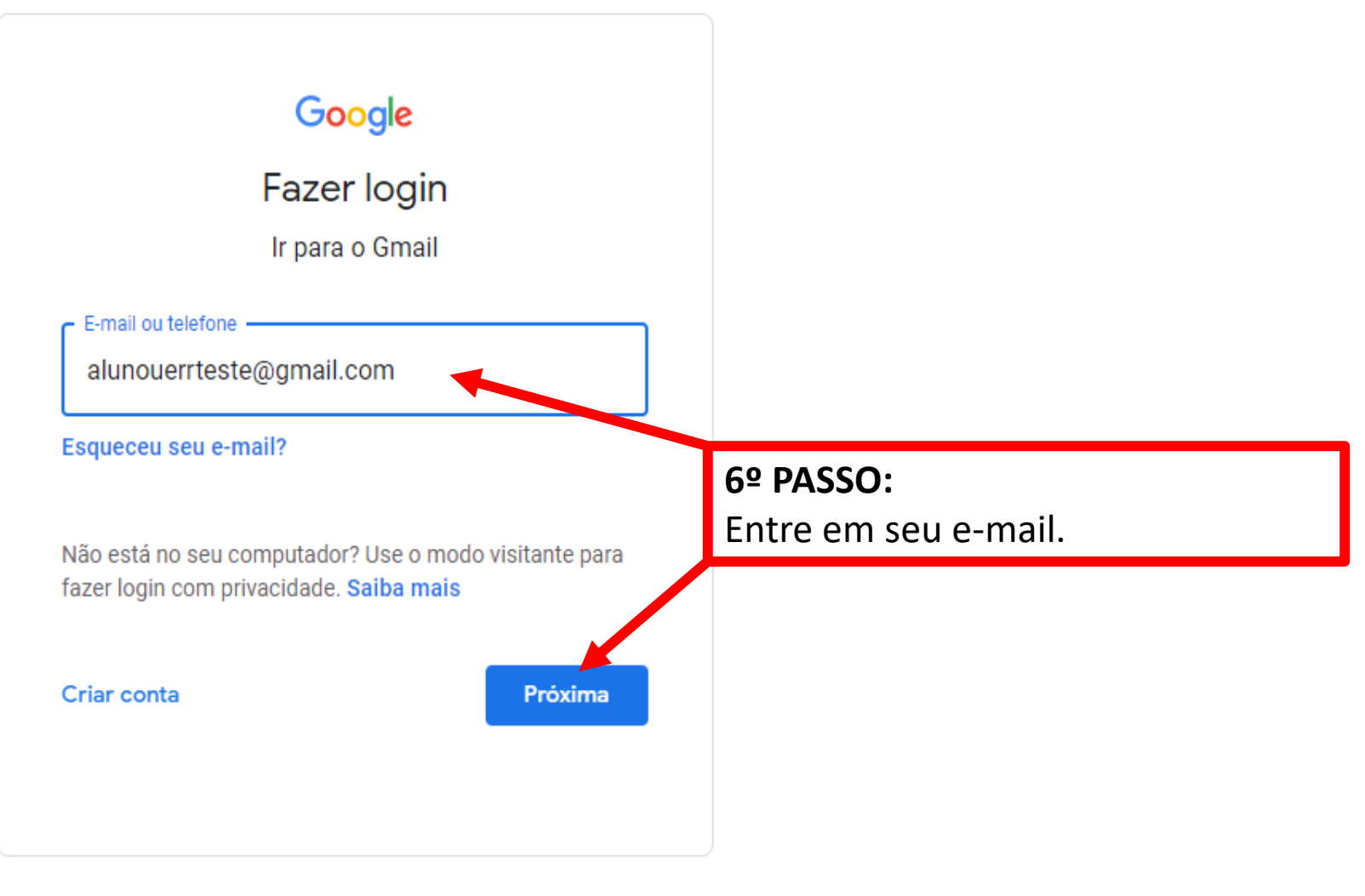

Termos

+

×

| M Inbox (1) - alunouerrteste@gmail 🗙                                    | +                        |                                                                |                                                                                                | ~                         | -       | o × |
|-------------------------------------------------------------------------|--------------------------|----------------------------------------------------------------|------------------------------------------------------------------------------------------------|---------------------------|---------|-----|
| $\leftrightarrow$ $\rightarrow$ C $$ mail.google.com/m                  | nail/u/0/?ogbl#inbox     |                                                                |                                                                                                | ۲                         | ₿☆      | A : |
| = 附 Gmail                                                               | Q Search mail            | 크                                                              |                                                                                                | 0                         | ÷       | A   |
| - Compose                                                               | □ - C :                  |                                                                |                                                                                                | 1-1 of 1 < >              |         | EI  |
| Inbox 1                                                                 | Primary                  | Social Promotions                                              |                                                                                                |                           |         |     |
| ★ Starred                                                               | 🔲 🙀 Administrador Usuár. | NEaD - Universidade Estadual de Roraima: pedido de redefinição | le senha - Oi ALUNO UERR, Um pedido de redefinição de senha foi solicitada para a sua conta 'n | numerodematricula' no sit | 8:22 AM | Ø   |
| <ul> <li>Snoozed</li> <li>Sent</li> <li>Drafts</li> <li>More</li> </ul> |                          |                                                                |                                                                                                |                           |         | 8   |
| ✓ More                                                                  |                          | 7º P                                                           | ASSO:                                                                                          |                           |         | +   |
| Meet                                                                    |                          | Cliq                                                           | le na mensagem que recebeu                                                                     |                           |         |     |
| Join a meeting                                                          |                          | do l                                                           | IEAD.                                                                                          |                           |         |     |
| Hangouts                                                                |                          |                                                                |                                                                                                |                           |         |     |
| No recent chats<br>Start a new one                                      | 0 GB of 15 GB used 🔀     |                                                                | Terms · Privacy · Program Policies                                                             |                           |         |     |

| 🗙 NEaD - Universidade Estadual de 🗙                          | < + · · · ·  |                                                                                                    |                         |     |             | - 0               | ) × | ¢ |
|--------------------------------------------------------------|--------------|----------------------------------------------------------------------------------------------------|-------------------------|-----|-------------|-------------------|-----|---|
| ← → C 🔒 mail.google.com/r                                    | mail/u/0/?   | ?ogbl#inbox/FMfcgzGmvLPXxFwLXGJSwPfHQNJWbhQg                                                                                                    |                         | ۲   | , ¢         | ☆                 | A : | ł |
| = 附 Gmail                                                    | Q            | Search mail                                                                                                    |                         | ?   | <b>(</b> j) | 000<br>000<br>000 | A   | ) |
| Compose                                                      | $\leftarrow$ |                                                                                                    | 1 of 1                  | < ) | >           | •                 | 31  | J |
| Inbox                                                        |              | NEaD - Universidade Estadual de Roraima: pedido de redefinição de senha Intex x                                                                                                    |                         |     | ē           | Ø                 |     |   |
| <ul><li>★ Starred</li><li>Snoozed</li></ul>                  |              | Administrador Usuário (via NEaD) <ead@server.uerr.edu.br><br/>to me ▼</ead@server.uerr.edu.br>                                                                                                    | 8:22 AM (7 minutes ago) | ☆   | *           | :                 | Ø   | 1 |
| Sent                                                         |              | Oi ALUNO UERR,                                                                                                    |                         |     |             |                   |     |   |
| <ul> <li>Dratts</li> <li>More</li> </ul>                     |              | Para confirmar este pedido e definir uma nova senha para sua conta, por favor, acesse o seguinte link:                                                                                                    |                         |     |             |                   |     |   |
| Meet <ul> <li>New meeting</li> <li>Join a meeting</li> </ul> |              | https://ead.uerr.edu.br/login/forgot_password.php?token=qVg15DhTpNGr84QMXEa7FTFUS0zedtmD<br>(Este link é válido por 30 minutos a partir do momento que esta redefinição foi solicitada)<br>Se esta redefinição de senha não foi solicitada por você, ignore este e-mail. |                         |     |             |                   | +   |   |
| Hangouts<br>A Aluno - +                                      |              | Se precisar de ajuda, entre em contato com o administrador,<br>Administrador Usuário<br>nead@uerr.edu.br                                                                                                    | ir uma                  |     |             |                   |     |   |

99

No recent chats Start a new one

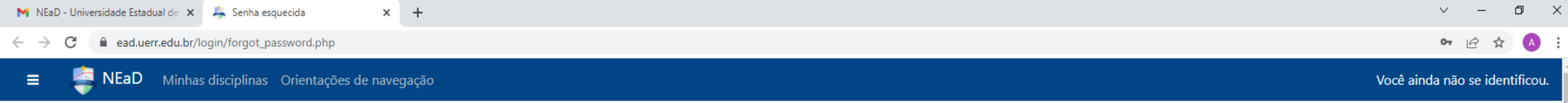

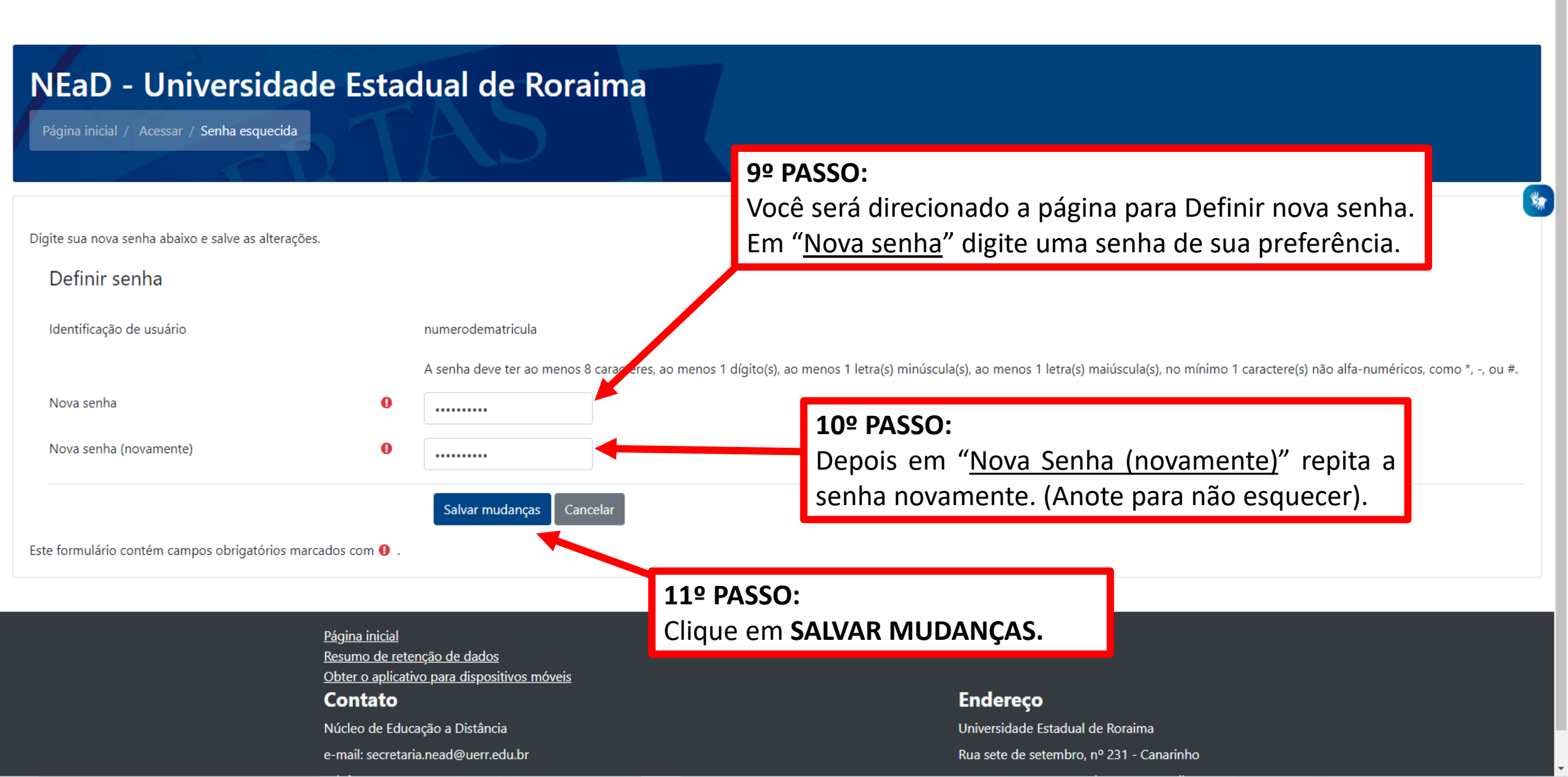

| 附 NEaD - Universidade Estadual de 🗙 🛛 🚑 P                                                             | Painel × +                                                                                  |                                                   |                          |
|----------------------------------------------------------------------------------------------------|---------------------------------------------------------------------------------------------|---------------------------------------------------|--------------------------|
| ← → C                                                                                                 |                                                                                             |                                                   | 🖻 🛧 🔥                    |
| 😑 🛛 🧔 NEaD Minhas discip                                                                              | plinas Orientações de navegação                                                             |                                                   | 🜲 🍺 Aluno Uerr Curso 📿 👻 |
| <ul> <li>Minhas discip</li> <li>Painel</li> <li>Página inicial do site</li> <li>Calendário</li> </ul> | opinas Orientações de navegação<br>Sua senha foi definida.<br>Cursos acessados recentemente | Pronto, você será direcionado<br>ao seu Ambiente. | ALUNO UERR CURSO         |
|                                                                                                    | Podofinir o tour do usuóri                                                                  |                                                   |                          |
|                                                                                                    | <u>Redefinir o tour de usuári</u><br><u>Página inicial</u>                                  | io nessa página                                   |                          |

Página inicial Resumo de retenção de dados Obter o aplicativo para dispositivos móveis **Contato** 

Núcleo de Educação a Distância

e-mail: secretaria.nead@uerr.edu.br

Endereço

Universidade Estadual de Roraima

Rua sete de setembro, nº 231 - Canarinho